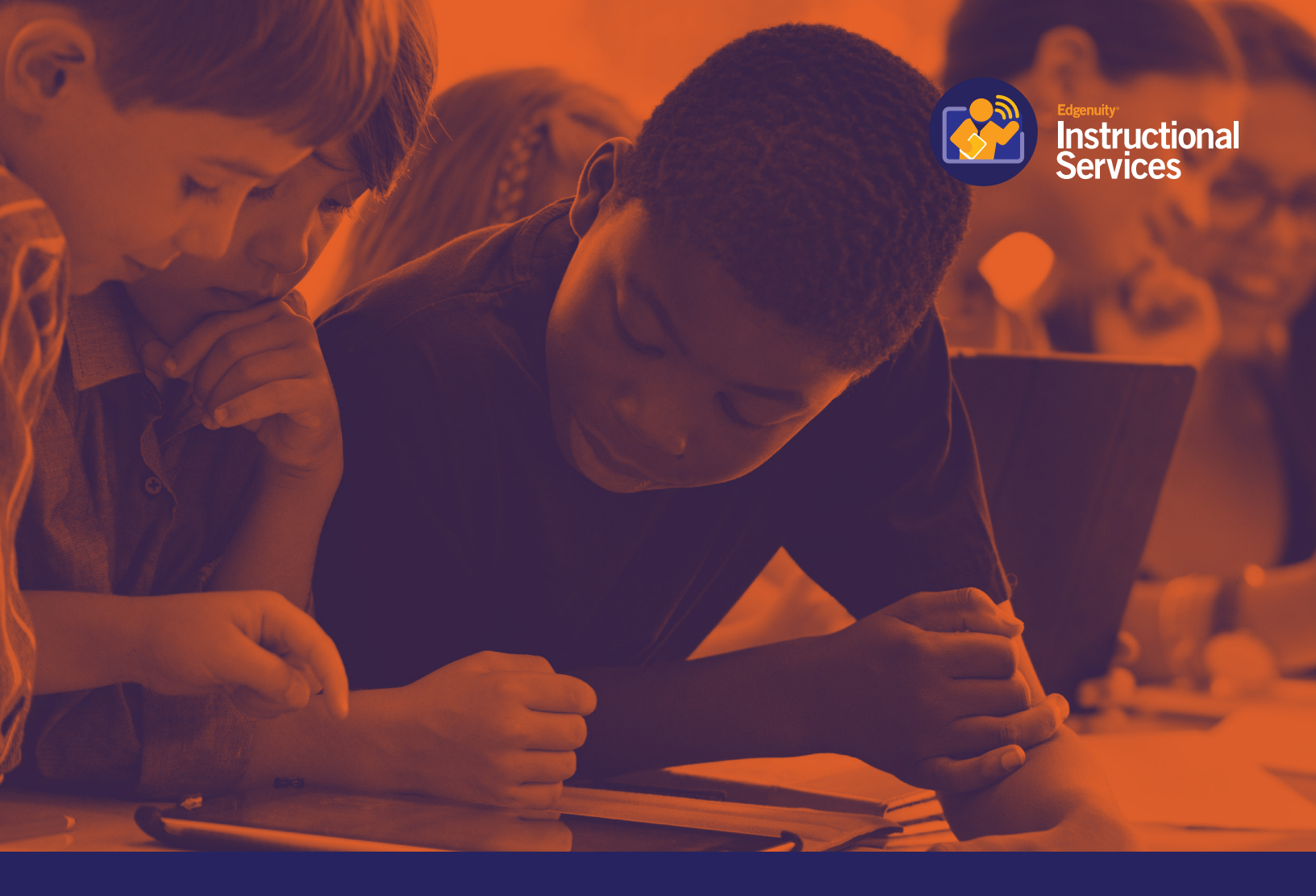

# K–5 Student Guide

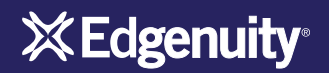

## Contents

| TECHNICAL REQUIREMENTS                        | 1  |
|-----------------------------------------------|----|
| Logging In                                    | 2  |
| My Dashboard Tools and Features               | 3  |
| Communicating With Your Teachers              | 5  |
| Accessing Your Courseware                     | 6  |
| BUZZ HOME PAGE AND MAIN MENU                  | 7  |
| Buzz Home Page                                | 7  |
| To Do List                                    | 8  |
| Activity Stream                               | 8  |
| Customize Your Buzz Experience                | 9  |
| Main Menu                                     | 11 |
| Calendar                                      | 12 |
| INSIDE A COURSE                               | 13 |
| Course Home Page                              | 13 |
| Viewing Activities                            | 14 |
| Turning in Assignments                        | 15 |
| Completing a Self-Assessment                  | 17 |
| Previewing "For Me" Activities                | 18 |
| Taking Notes in a Course                      | 18 |
| VIEWING COURSE PERFORMANCE                    | 19 |
| Viewing Your Performance Across all Courses   | 19 |
| View Your Performance in an Individual Course | 21 |
| STUDENT TOOLS                                 | 22 |

## **Technical Requirements**

To ensure that you can log in and begin working, first verify that your computer meets the technical requirements of the program. Visit our **Technical Requirements page** for more information.

#### SUPPORTED DEVICES

iPad

•

- Desktop computers 
   Chromebook
  - Android tablet
- Surface tablet

#### SUPPORTED OPERATING SYSTEMS

WindowsAppleWindows 10Apple Mac OS X 10.11 (El Capitan)Windows 8Apple Mac OS X 10.10 (Yosemite)Windows 7Apple Mac OS X 10.9 (Mavericks)iOS version 13.3+ \*

**Other** Android version 6.0+ Marshmallow

#### SYSTEM REQUIREMENTS

- Resolution: 1024 x 768 (minimum)
- Internet Connection: High Speed (Broadband)
- Audio: Speakers and Microphone
- Printer and means to digitally submit a file or ability to digitally edit PDF files

#### **REQUIRED SOFTWARE**

- Word Processing software (Word, Excel, Powerpoint)
  - o <u>Microsoft Office</u>
  - Free options: Open Office and Google Docs
- <u>Audacity</u> or <u>Vocaroo</u> ^

#### PREFFERED BROWSERS

- <u>Firefox</u>
- <u>Chrome</u>
- Ensure JavaScript is enabled
- Accept third-party cookies (Directions)
- Disable pop-up blockers:
  - o <u>Firefox</u>
  - o <u>Chrome</u>

#### **PLUG-INS**

Adobe Acrobat Reader

\*A small set of Accelerate Education courses require students record their voice and submit audio files to their teacher.

\*A small set of Accelerate Education courses, specifically computer programming courses, may require students to download additional free, software.

\*Whitelist URLs are available via the following: Accelerate Education Whitelist URLs.xlsx

*Course specific technical requirements, equipment, or materials are shared in the course syllabus and may be found at:* <u>https://accelerate.education</u>

## Logging In

Begin by logging into the system. Once on the login page, use your username and password to gain access to your online courses. Please visit the URL below:

### https://www.edgenuity.com/SIS-login

Write your username and password here for future reference:

| Login: |                                                                                                    |                                                               | Pas                                                                 | sword:                                                                                                    |                                                                                                    |                                                                                                    |  |
|--------|----------------------------------------------------------------------------------------------------|---------------------------------------------------------------|---------------------------------------------------------------------|----------------------------------------------------------------------------------------------------|----------------------------------------------------------------------------------------------------|----------------------------------------------------------------------------------------------------|--|
|        |                                                                                                    |                                                               |                                                                     |                                                                                                    |                                                                                                    |                                                                                                    |  |
|        | <b>XEdgen</b>                                                                                                   | <b>Jity</b> <sup>1</sup>                                      |                                                                     | Request more information Se                                                                                                    | earch Jobs Blo                                                                                                  | g Login 💽 Share                                                                                                    |  |
|        | The Difference                                                                                                  | Curriculum + Research                                         | Solutions                                                           | The Experience                                                                                                    | Support                                                                                                    | News + Reviews                                                                                                    |  |
|        |                                                                                                    | Login:<br>Password<br>Enter<br>Forgot your login and/or       | ent Inform                                                          | ation Syster                                                                                                    | n<br>Ideo                                                                                                    |                                                                                                    |  |
|        | Navigate<br>The Difference<br>Curriculum + Research<br>Solutions<br>The Experience<br>Support<br>News + Reviews | Leadership<br>the Edge<br>the Expert Edge<br>the Leading Edge | Resources<br>Video Library<br>Awards<br>Research Papers<br>Webinars | About Edgenuity<br>Edgenuity combines the s<br>fast-paced, nimble cultur<br>helped more than one mi<br>with schools in all 50 stat<br>But we don't stop there. W<br>our offerings. | stability of an estal<br>e of a startup. Our<br>illion students suc<br>tes to improve the<br>Ve're always seeki | blished company with the<br>award-winning curriculum has<br>ceed, and we're proud to partner<br>quality and equity of education.<br>ng ways to enhance and grow |  |

### My Dashboard Tools and Features

The main page in the Edgenuity SIS is known as the Dashboard. The Dashboard provides access to your courses, progress and grade reports, and the messaging center. Think of the Dashboard as the central hub that contains all of your student information and tools to support you while enrolled in the program. Let's review some of the key tools and features you will use in the SIS.

The Main Dashboard features the following tools on the front page of the SIS as soon as you login:

- Academic Snapshot
- Upcoming Events
- Activity
- Messages
- Course Requirements
- Admission Status

| Elementary Demo    |                                        |               |                        |                |                                                 |                                          |                      |      |
|--------------------|----------------------------------------|---------------|------------------------|----------------|-------------------------------------------------|------------------------------------------|----------------------|------|
| Dashboard          | Dashboard                              |               |                        |                |                                                 |                                          |                      |      |
| Messages 3         |                                        |               |                        |                |                                                 |                                          |                      |      |
| Mentor Information | Here you can see an overview of th     | a current stu | dent status and anad   |                |                                                 |                                          |                      |      |
| Course Information | There you can see an overview of th    | e corrent sco | uent status and acau   | enne progress. |                                                 |                                          |                      |      |
| Anadamia Consekat  | Academic Snapsh                        | ot            |                        | 1              |                                                 |                                          |                      |      |
| Academic Snapshot  |                                        |               |                        |                | Hannahan Franks                                 | A shin the c                             |                      |      |
| itudent Activity   | This student is currently enrol        | ed in 7 cours | ies:                   |                | Opcoming Events                                 | Activity                                 |                      |      |
| Edit Account       | Course                                 | Grade         | Percentage<br>Complete | Pacing         |                                                 | These are the latest activities for this | student:             |      |
| dd Guardian        | Art Development Level 3 -<br>AF 18-19  |               | 7.32%                  | Behind         |                                                 | Section                                  | Time                 | Minu |
|                    | Language Arts 4 A - AE 18-             | 19 13.65%     | 15.25%                 | Behind         | Jun 26, 2020 - Final                            | 1 A Language Arts - 19-20 DEMO           | 6/9/2020 2:50:34 PM  | 0    |
| School Calendar    | Math 4 A - AE 18-19                    | 89.58%        | 12.16%                 | Ahead          |                                                 | Language Arts 4 A - AE 18-19             | 6/9/2020 2:48:57 PM  | 2    |
| external Links     | Science 4 A - AE 18-19                 |               | 0%                     | Behind         | See more events                                 | Language Arts 4 A - AE 18-19             | 6/9/2020 2:48:47 PM  | 0    |
|                    | Social Studies 4 A - AE 18-1           | 18.47%        | 8.89%                  | Behind         |                                                 | Language Arts 4 A - AE 18-19             | 6/9/2020 2:47:49 PM  | 0    |
|                    | 1 A Language Arts - 19-20<br>DEMO      | 40.91%        | 4.41%                  | Behind         |                                                 | 1 A Language Arts - 19-20 DEMO           | 6/9/2020 12:59:29 PM | 0    |
|                    | 1 A Physical Education -<br>19-20 DEMO |               | 2.74%                  | Behind         |                                                 |                                          |                      |      |
|                    | Messages                               |               |                        |                | Course Requests                                 | Admission Status                         |                      |      |
|                    |                                        |               |                        |                |                                                 |                                          |                      |      |
|                    |                                        |               |                        |                |                                                 | This student is currently ACTIVE.        |                      |      |
|                    | You have 3 new message(s).             |               |                        |                | There are no courses requested by this student. | The enrollment status is -1.             |                      |      |
|                    | See your messages                      |               |                        |                | , ou mouth                                      |                                          |                      |      |
|                    |                                        |               |                        |                |                                                 |                                          |                      |      |

| Academic Snapshot                     |            |                        | 1      |
|---------------------------------------|------------|------------------------|--------|
|                                       |            |                        | 1      |
| his student is currently enrolled     | in 7 cours | 5:                     |        |
| Course                                | Grade      | Percentage<br>Complete | Pacing |
| Art Development Level 3 -<br>AE 18-19 |            | 7.32%                  | Behind |
| Language Arts 4 A - AE 18-19          | 13.65%     | 15.25%                 | Behind |
| Math 4 A - AE 18-19                   | 89.58%     | 12.16%                 | Ahead  |
| Science 4 A - AE 18-19                |            | 0%                     | Behind |
| Social Studies 4 A - AE 18-19         | 18.47%     | 8.89%                  | Behind |
| 1 A Language Arts - 19-20<br>DEMO     | 40.91%     | 4.41%                  | Behind |
| 1 A Physical Education -              |            | 2.74%                  | Behind |

The Academic Snapshot area lists the course(s) in which you are enrolled. Grade and progress information are included. Clicking on any one of the course names will log you into your online course, where you will complete your course assignments.

| Upcoming Events             | 1 |
|-----------------------------|---|
| <u>Jun 26, 2020 - Final</u> |   |
| See more events             |   |
|                             |   |

The Upcoming Events area allows your teachers to set reminders of important events or deadlines for assignments. You may also use the calendar to set your own reminders.

| Activity                          |                        |            |
|-----------------------------------|------------------------|------------|
| These are the latest              | activities for this    | s student: |
| 1 A Language Arts -<br>19-20 DEMO | 6/9/2020<br>2:50:34 PM | 0          |
| Language Arts 4 A -<br>AE 18-19   | 6/9/2020<br>2:48:57 PM | 2          |
| Language Arts 4 A -<br>AE 18-19   | 6/9/2020<br>2:48:47 PM | 0          |
| Language Arts 4 A -<br>AE 18-19   | 6/9/2020<br>2:47:49 PM | 0          |
| 1 A Language Arts -               | 6/9/2020               | 0          |

When you work in your course(s), the time you spend is logged. The Activity area shows the course names, dates, and number of minutes spent in each course while completing assignments.

| Messages                          |  |
|-----------------------------------|--|
|                                   |  |
| fou have <u>1</u> new message(s). |  |
|                                   |  |

Your Message Center is an inbox for important communications from your teacher(s). Be sure to check this inbox often.

The Sidebar contains the following tools:

| >           | <b>Edgen</b>                            | <b>Dashboard:</b> Main page in the SIS; provides a quick snapshot of your progress and grades<br><b>Messages:</b> View e-mail messages from your teachers and reply and create new messages<br><b>Mentor Information:</b> View your assigned mentor's information |
|-------------|-----------------------------------------|----------------------------------------------------------------------------------------------------|
|             | Dashboard                               | <b>Course Information:</b> View your courses, course description, credit amount, and teacher contact information                                                                                                    |
| 2           | Mentor Information                      | Academic Snapshot: Provides an overall progress bar for all courses and specific progress bars for each class you are enrolled in                                                                                                    |
| 2<br>2<br>2 | Course Information<br>Academic Snapshot | targeted completion date<br><b>Student Activity:</b> A tally of the total number of assignments you have completed each day in                                                                                                    |
|             | Suggested Pacing<br>Student Activity    | your course(s)<br>Course Plan: A plan that puts you on track for graduation                                                                                                    |
|             | School Calendar                         | View Transcript: A record of your current grades and credit(s) earned<br>School Calendar: A calendar of current appointments or conferences                                                                                                    |
| ۲           | External Links                          | External Links: Links to popular and helpful resources when navigating your online classroom                                                                                                    |

### **Communicating With Your Teachers**

Communicating is one of the most important contributions to your success in the online classroom. Be sure to reach out to your instructor(s) at any time if you need help. To send a message, click on the Messages link from the left-hand menu when in the Dashboard:

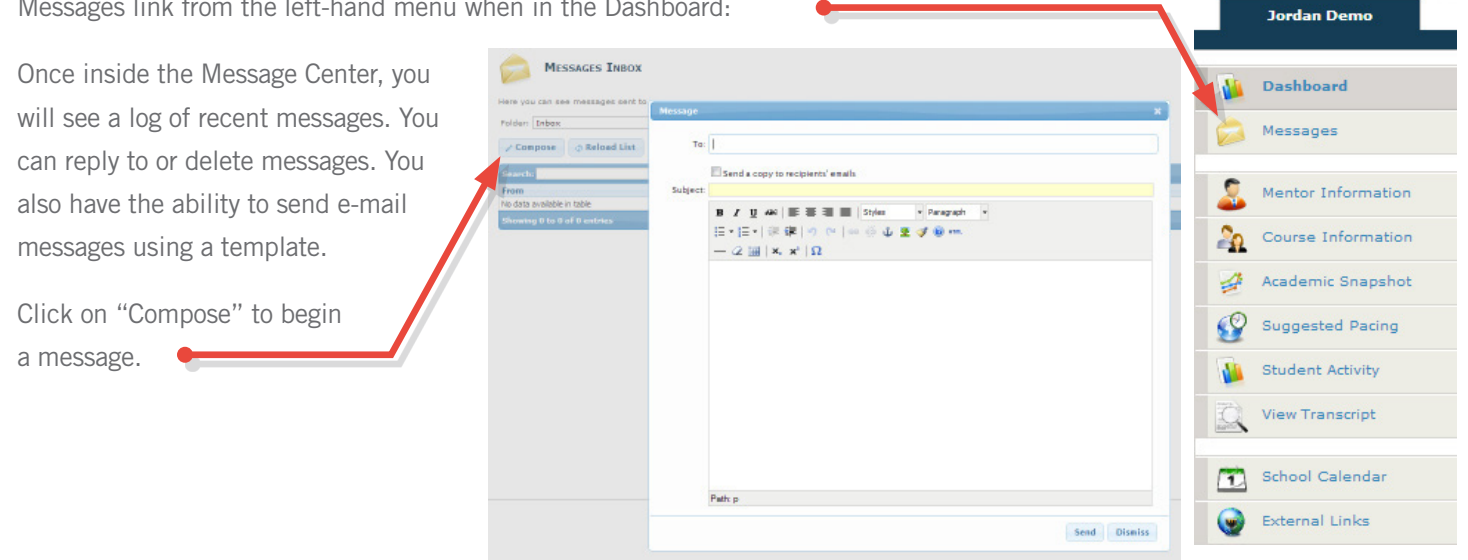

We are excited to have you as part of the Edgenuity family. We hope you will find the Edgenuity Student Information System a valuable tool for monitoring and maintaining your progress in the online classroom. Do not hesitate to reach out to your instructor or coach/mentors should you need help navigating your course(s).

**X Edgen** 

## Accessing Your Courseware

| Screen                                                                                                    | Steps                                                                                                    |
|----------------------------------------------------------------------------------------------------|----------------------------------------------------------------------------------------------------|
| <section-header>         Login:         Password:         Enter         Forgot your login and/or password?         Watch the orientation video</section-header>                                                                                                    | <ol> <li>Navigate to https://www.edgenuity.com/SIS-login.</li> <li>Enter the username and password that you were given.</li> <li>Click the Enter button.</li> </ol>                                                                                                    |
| Image: Second Second | 2 From the Main Dashboard, click on the name of a course to enter it.                                                                                                    |
| Wello, April       Image: Complete and BEHIND         You are: 12% complete and BEHIND       You are: 0% complete         60.4%       Image: Complete and BEHIND         You are: 12% complete and BEHIND       Image: Complete and AHEAD         You are: 12% complete and BEHIND       Image: Complete and AHEAD         You are: 12% complete and BEHIND       Image: Complete and AHEAD         You are: 12% complete and BEHIND       Image: Complete and AHEAD         You are: 12% complete and AHEAD       Image: Complete and AHEAD         You are: 12% complete and AHEAD       Image: Complete and AHEAD         You are: 12% complete and AHEAD       Image: Complete and AHEAD         You are: 12% complete and AHEAD       Image: Complete and AHEAD         You are: 12% complete       Image: Complete and AHEAD         You are: 12% complete       Image: Complete and AHEAD         You are: 12% complete       Image: Complete and AHEAD         You are: 12% complete       Image: Complete and AHEAD         You are: 12% complete       Image: Complete and AHEAD         You are: 12% complete       Image: Complete and AHEAD         You are: 12% complete       Image: Complete and AHEAD         You are: 12% complete       Image: Complete and AHEAD                                                                                                    | <ol> <li>After clicking on the course name, you will<br/>automatically be taken to the classroom lobby.<br/>You can see a quick snapshot of your classes.</li> <li>Use the "Next Activity" button in each class to begin<br/>working where you left off.</li> <li>Clicking on the "Course Card" will take you to the course<br/>map for the course. You can find your assignment<br/>information, grades, and pacing information here.</li> <li>The pacing bar shows you where you are in the class. The<br/>vertical line indicates where you should be in the class,<br/>the colored bar indicates where you currently are.</li> <li>Your grade. This can display your actual or overall grade.</li> </ol> |

## Buzz Home Page and Main Menu

## **Buzz Home Page**

Buzz's landing page is the starting point for navigating the student app. This screen gives you an overview of what's happening in all the student's current courses.

On this screen, you can:

- 1. Access Courses
- 2. View your To-Do List
- 3. Check the Activity Stream to see your activity and your teacher's activity.
- 4. Access Help.
- 5. Review Announcements.

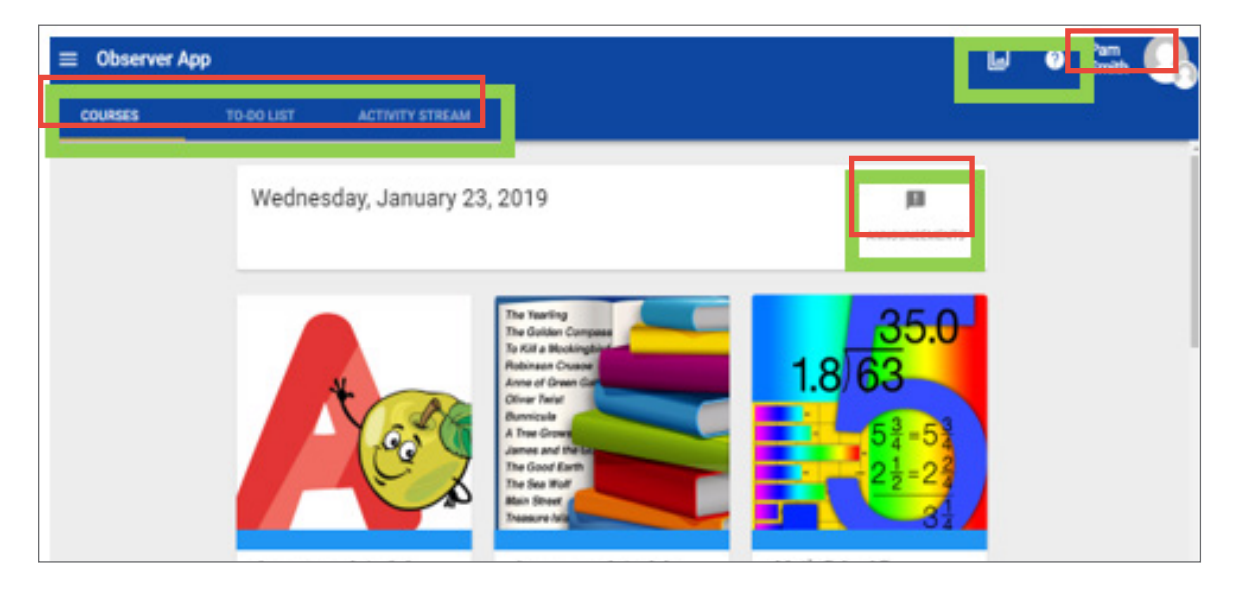

#### Use Course Cards to:

- Review scores and course progress (indicates how many of the gradable activities you have completed).
- Access the course **Activities** and **Grades** tools.
- Track how much time is left in the course; they will show an alarm clock icon when courses are about to expire.

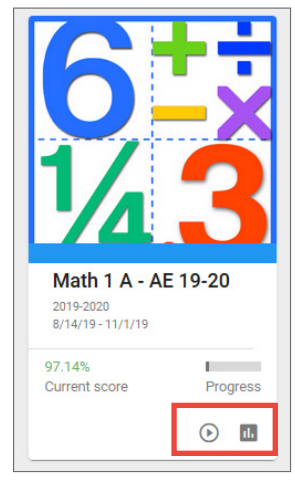

## To Do List

The **To-do List** includes upcoming and past-due activities. By default, the **To-do List** displays activities with due dates coming up within seven days. This To-do List only shows graded items, that is why it is recommend that students work on the To-do List and assignments that are available to retake from within the courses.

Click on the activities to open them. Because only graded activities are listed in the To Do List, there may be other non-graded activities within the course that need to be completed before gaining access to the item listed.

| COURSES | TO-DO LIST ACTIVITY STREAM                                                                 |
|---------|--------------------------------------------------------------------------------------------|
|         | Q Filter                                                                                   |
|         | Experiment Assignment<br>Science 4 A - AE MASTER (AE-NGSS)<br>Past due: Aug 13, 2018       |
|         | Translating Math to Words Quiz<br>Math 5 A - AE MASTER (AE-CCSS)<br>Past due: Aug 15, 2018 |

## **Activity Stream**

The Activity Stream lists recent student and teacher activity, such as when a student submits an activity or a teacher returns a graded activity. Students need to look for feedback provided by the teacher. A returned item with feedback will have the "sticky note" icon. Students can also see if the teacher has provided a retake.

| COURSES | TO-DO LIST | ACTIVITY STREAM                                                                                                    |
|---------|------------|----------------------------------------------------------------------------------------------------|
|         |            | Course       All       Include my activities         LAST FRIDAY       Image: Constraint of the second second seco |
|         |            | You submitted an activity in Language Arts 1 A - AE 19-20<br>Sep 6, 2019, 9:20:57 AM<br>Module 5 Weekly Written Work: Short o                                                                                                    |

## **Customize Your Buzz Experience**

You can add a profile picture, customize the look of Buzz and set settings by clicking on the user menu by your name to see your options.

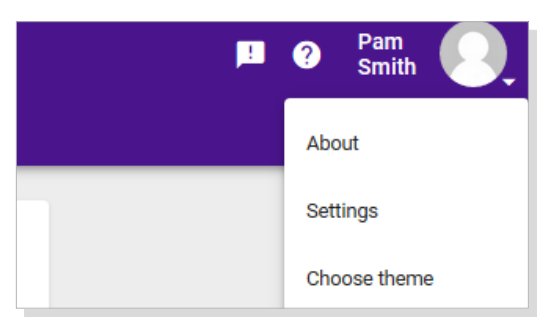

#### HOW DO I CHANGE MY INTERFACE COLORS?

To access your interface color controls:

- 1. Open the User Menu in the top, right corner.
- 2. Select Choose theme.
- **3.** Select the color you want.
- 4. Save.

.

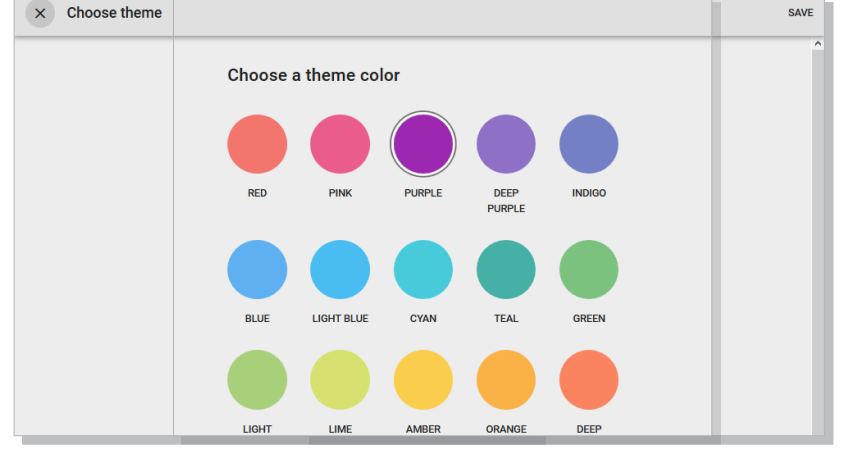

#### HOW DO I ADD A PROFILE PICTURE?

The ability to change your profile picture in Buzz is controlled by app administrators. If you are unable to find the options described in the following directions, your administrators have not enabled them for you.

#### To change your profile picture:

- 1. Open your user menu by clicking your name or picture in the top, right corner.
- 2. Select Settings; if you are allowed to change your picture, Settings includes a Profile picture card where you can:
- Choose a profile picture from a library of pre-approved avatars.
- Click the garbage can (delete) icon next to an existing profile picture and click the plus sign that replaces it to browse and choose a profile picture from your device (if allowed in your organization).
  - Recommended file type: PNG or JPG (Buzz converts all files into PNGs)
  - Ideal size: 300px x 300px (Buzz automatically resizes images, so uploading images smaller than 300px x 300px may reduce quality)

| × | Settings                                                        | SAV                        | E |
|---|-----------------------------------------------------------------|----------------------------|---|
|   | Charles Aceves<br>Username<br>Email address<br>Charles.Aceves@c | Profile picture<br>Avatars |   |
|   | Sidebar navigation                                              | ITI privoov                |   |

#### HOW DO I CHANGE MY USER SETTINGS?

To access your user settings, click the User Menu, and select Settings.

From here, you can edit:

- Your **Username** (if allowed).
- The Email Address you want to use (if allowed).
- Your **Profile Picture** (if allowed).
- LTI (Learning Tools Interoperability) Privacy. Some course authors use LTI to integrate external applications, like Turnitin.com, to enhance your experience. You can choose to hide your email and/or name from these external websites by checking the appropriate boxes.
- Other by choosing to:
  - Turn on additional visual indicators if color indicators are not effective for you.
  - Hide scores in sidebar navigation and activity stream. When this box is checked, Buzz displays a checkmark next to completed activities instead of the score. Check this box if you want to hide your scores when working in public spaces.
  - Hide excused items. Use to control the visibility of excused items.
- Notification Preferences. Provide your phone number and Carrier if you want to receive an SMS notification on your phone.
- Scores and feedback notifications. Indicate what you want to be notified about and how you want to receive notifications:
  - By SMS and/or Email
  - Daily and/or Weekly

| × Settings                                                                                                    | SAVE                                                                                                    |
|----------------------------------------------------------------------------------------------------|----------------------------------------------------------------------------------------------------|
| Pam Smith<br>Usename<br>demostudent1<br>Email address<br>lauramonks1@gmail.com                                                                                                    | Profile picture No picture                                                                                                    |
| LTI privacy<br>Hide my email address from external (LTI) websites<br>Hide my name from external (LTI) websites<br>Notifications preferences                                                                                                    | Other         Use visual indicators in addition to color (applies to below-passing scores, dashboard lights, etc.)         Hide scores in sidebar navigation and activity stream         Hide excused activities |
| Email<br>Iauramonks1@gmail.com<br>Mobile number<br>* Notifications marked with an asterisk may contain grade<br>data. If your email is not an institution email, or if you use your<br>mobile number, sensitive information may be sent outside of<br>your institution. | Scores and feedback Notify me when: I submit an activity (digest only) I receive a score or feedback* Tm awarded a badge My grade drops below passing My enrollment status changes*                              |

## Main Menu

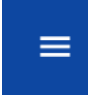

The main menu is in the top left corner of your home page.

Open your Main Menu to navigate to any of the following tools:

- Student App: This takes you to Buzz's landing page and starting point for navigating the app. It displays current announcements for all courses, the To-Do List for all courses, the student's Activity Stream, and Course Cards. This tool gives you an overview of what's happening in all the student's current courses.
- Grades: The Grades tool enables you to track grades, activities, objective mastery, see For Me assignments, and badges you earned.
- Communication: Access course announcements using the Communication tool.
- Calendar: The Calendar displays due date notification for each course for which the student is enrolled. Select a date or view for a list of activities. The Calendar shows what is actually due in the course on the day it is due, so if a student is behind pace, the assignments listed on the current day would not be showing past due assignments.
   To see past due assignments, have the student view their To-Do List.
- Courses: Select a course from the list of courses to view a course and its activities.
- Help: Click on help to find topics for which you may need more information.

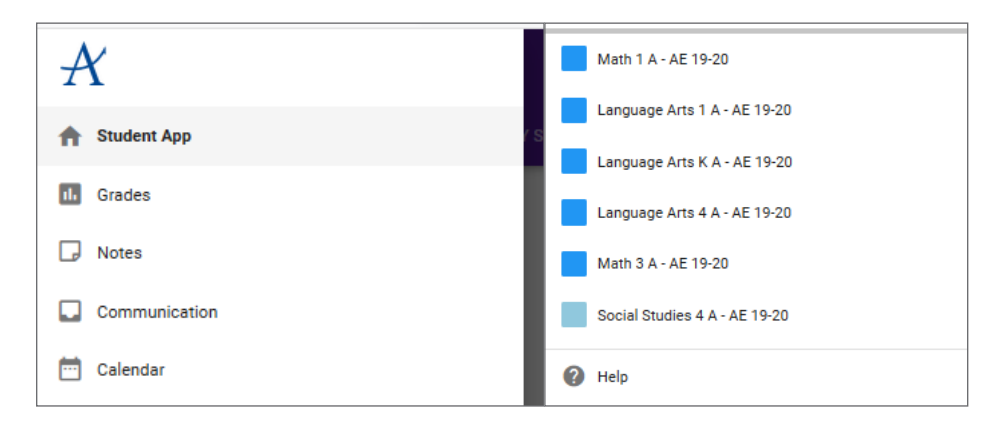

## Calendar

The Calendar displays the following types of information:

- Activity due dates and course-specific blackout dates. When selected, details appear in the list view; click to open the activity or blackout date.
- If the teacher has created an agenda, Agenda appears under that date in the list view. Click it to review the agenda.
- Note: The Calendar shows what is actually due that day, based on the pace of the course. If you are behind pace, or ahead of
  pace it is better to work from the To-Do List.

View your assignments that are due by opening the Calendar. Once you open the Calendar from the Main Menu, you can:

- 1. Filter the activities listed by:
- Day, showing all activities due on the selected day.
- Week, showing all activities due within the selected week.
- Month, showing all activities due within the selected month.
- All, showing all activities due starting on the selected day and after.
- 2. Easily review events across weeks and months using next and back buttons.
- 3. Automatically jump to the current day.
- 4. You can sync your calendar in the tool bar with an external calendar.
- 5. Hide (unchecked box) and show (checked box) deadlines from multiple courses at once.

| ≡      | $\equiv$ Calendar |          | ALL      |         | <  | ) <b>⊡</b> ¢                                                                                                    | 0            |   | David<br>Johnson |         |           |  |
|--------|-------------------|----------|----------|---------|----|----------------------------------------------------------------------------------------------------|--------------|---|------------------|---------|-----------|--|
| July   | 2017              |          |          | 1       | <  | >                                                                                                    | Jan 4, 2018  | • | 0                | Agenda  | Marine Bi |  |
| Su     | Мо                | Tu       | We       | Th      | Fr | Sa                                                                                                    | Sat          |   | Ø                | Agenda  | Geometry  |  |
| 25     | 26                | 27       | 28       | 29      | 30 | 1                                                                                                    | Jan 27, 2018 |   |                  | rigende | somery    |  |
| 2      | 3                 | 4        | 5        | 6       | 7  | 8                                                                                                    |              |   |                  |         |           |  |
| 9      | 10                | 11       | 12       | 13      | 14 | 15                                                                                                    |              |   |                  |         |           |  |
| 16     | 17                | 18       | 19       | 20      | 21 | 22                                                                                                    |              |   |                  |         |           |  |
| 23     | 24                | 25       | 26       | 27      | 28 | 29                                                                                                    |              |   |                  |         |           |  |
| 30     | 31                | 1        | 2        | 3       | 4  | 5                                                                                                    |              |   |                  |         |           |  |
| Course | es                |          |          |         |    |                                                                                                    |              |   |                  |         |           |  |
| •      | 5 Pillars         | of Perso | onalized | Learnin | g  |                                                                                                    |              |   |                  |         |           |  |
| • (    | Geometr           | У        |          |         | 5  | ) 🔼                                                                                                    |              |   |                  |         |           |  |
| •      | Marine B          | liology  |          |         |    | Image: A start and a start a start |              |   |                  |         |           |  |

## Inside a Course

## **Course Home Page**

Each course has its own **Course Home** as part of the **Courses** tool; you can access it in one of the following ways:

- Select the course's **Course Card** from the **Home** page.
- Select the desired course from the Main Menu and click Activities.

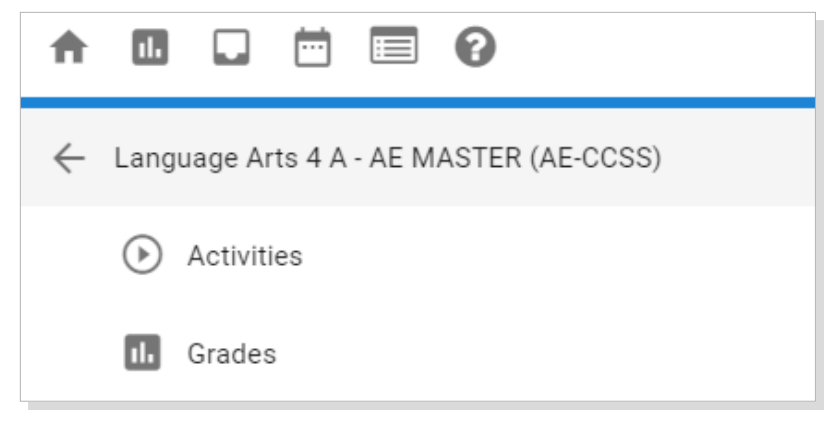

On a Course Home page:

- 1. Across the top Is the name of the course with the teacher(s) listed. To the right is the student's grade and progress.
- 2. The Landing Page below the course title will have any information the teacher chooses to put about the course, including contact information for the teacher.
- 3. Below the Landing Page you can see the last visited activity and what is up next. You can Preview Activities in the course that the you have done (completed activities will have a green check by them) or must do next. Click each folder to view the content inside, click on an activity to view the activity.
- 4. The To-Do List will have a number by it notifying you how many items that you need to work on. Click on the To-Do List, to see what you have past due, is due that day or is coming up. By default, the To-Do List displays assignments with due dates coming up within seven days.

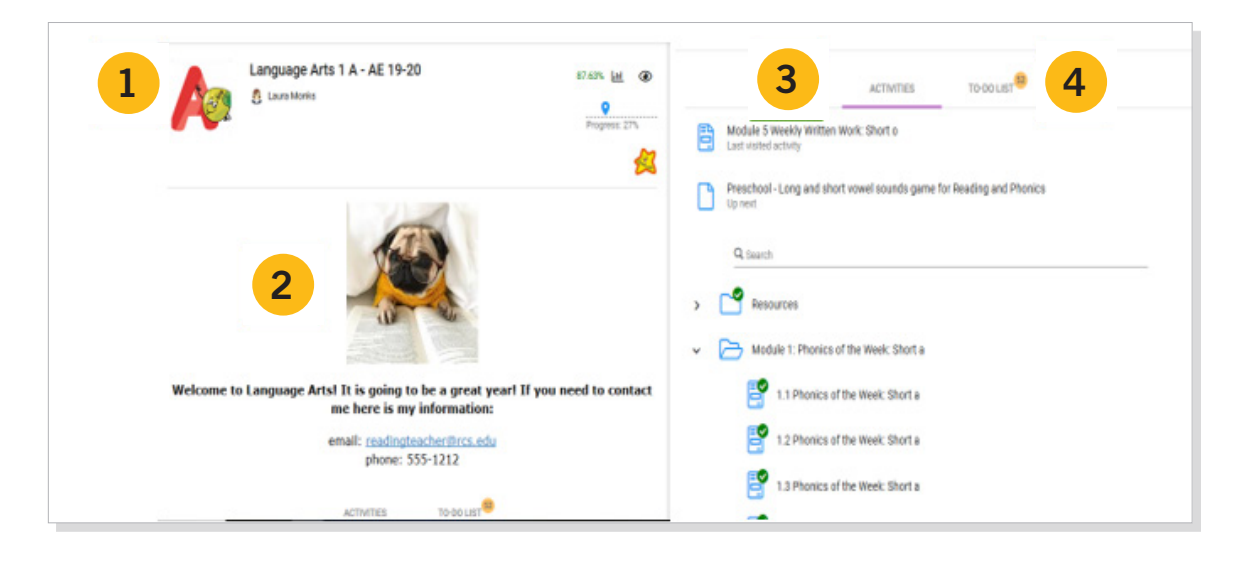

## **Viewing Activities**

To view activities in the course, scroll down to the folders showing the resources and modules in the course. Open a folder by clicking on it. This will show the activities and assignments in the module. You can click on an activity to view it. If there is a green checkmark, you have completed that activity or assignment. When you finish an activity, if the option to **"mark this activity complete"** is showing, be sure to click on it, so that it is marked complete.

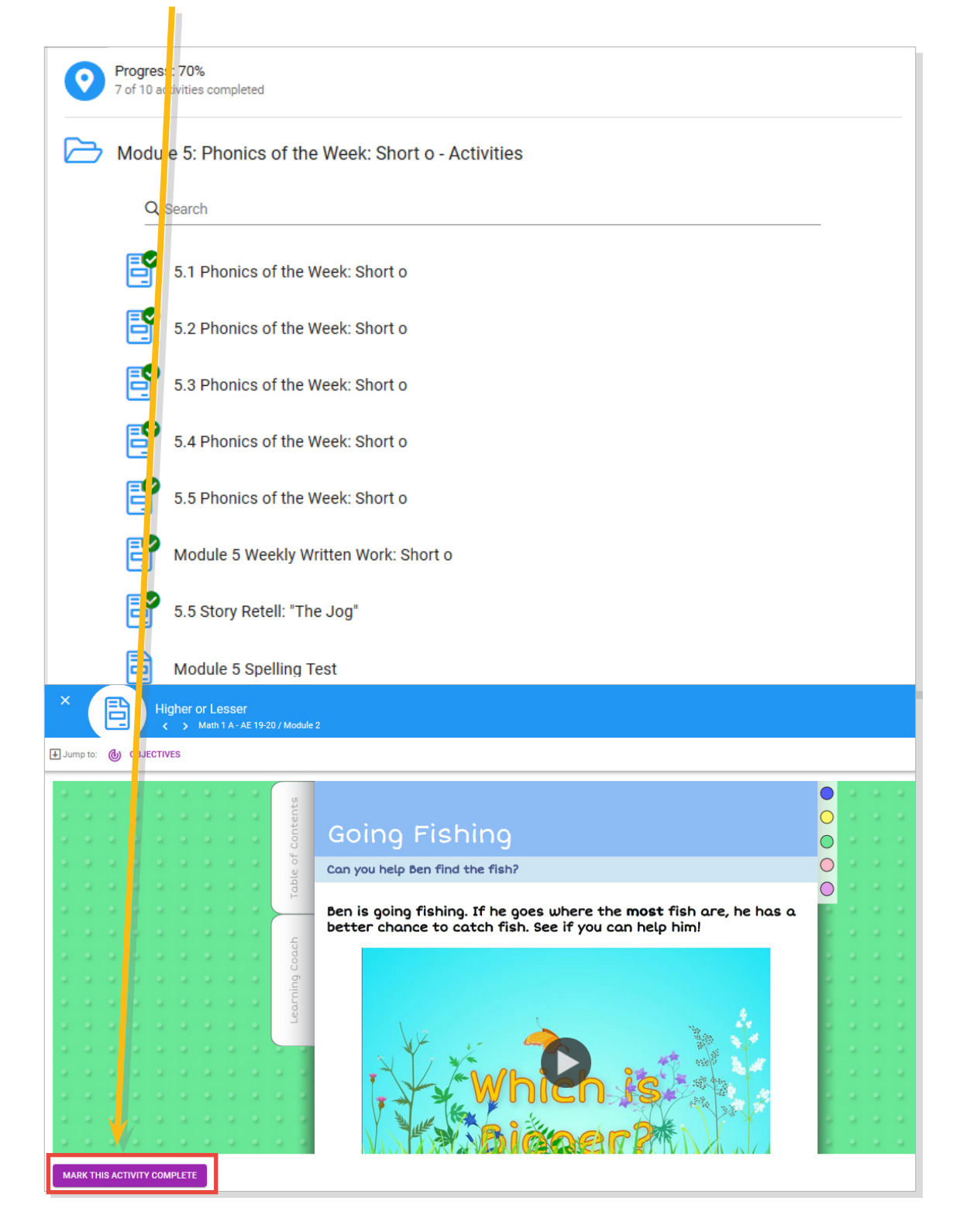

## **Turning in Assignments**

You will submit assignments on the submission page.

- 1. Add Comments or an audio/video file using the text editor.
- **2.** Click the plus sign to attach a file.
- Attach File from your computer.
- 3. Click Submit My Work.

| X Dropbox Assignment<br>C Seometry Current / Week 2: Parallelograms | Charles                    |
|---------------------------------------------------------------------|----------------------------|
| Jump to: The SUBMISSION COURSE LINKS                                | Due: 10/1/19               |
| Complete the assignment and submit it using the dropbox.            |                            |
| Submission Due: 10/1/19                                             | VIEW GRADE DETAILS         |
| My comments                                                         |                            |
| Add your comments here                                              |                            |
|                                                                     | 2<br>+<br>3 SUBMIT MY WORK |

#### Discussion Thread will be used in some courses. To post a Discussion Thread:

To start a new thread:

- 1. Open the discussion in the Activities tool and choose how you want the posts grouped (by Thread, Author, or Post date).
- 2. Review any directions from your teacher.
- 3. Click New Thread.
- 4. Enter your post in the text editor and add any relevant attachments.
- 5. Click Post.

To respond to another's post, click the reply arrow to the right of their post.

| ×                  | Discussion Activity<br>< > Geometry Current / Week 2: Parallelog    Charles Aceves |  |  |  |  |  |  |  |
|--------------------|------------------------------------------------------------------------------------|--|--|--|--|--|--|--|
| 🖶 Jump to:         | COURSE LINKS                                                                       |  |  |  |  |  |  |  |
| 3<br>+ NEW         | THREAD 2 Show new posts                                                            |  |  |  |  |  |  |  |
| Discuss how        | w well your group worked together. 2<br>Charles Aceves                             |  |  |  |  |  |  |  |
| City of the second | B I U Verdana $- Tt - \bullet$ $\equiv - \equiv - \bullet$                         |  |  |  |  |  |  |  |
|                    | I think we worked well together.                                                   |  |  |  |  |  |  |  |
|                    | Add attachment:                                                                    |  |  |  |  |  |  |  |
|                    | Choose File No file chosen                                                         |  |  |  |  |  |  |  |
|                    | DISCARD POST 5                                                                     |  |  |  |  |  |  |  |

## **Completing a Self-Assessment**

Buzz lets you evaluate your personal understanding, interest, and effort in a course and communicate the results easily to your teacher.

From the home page:

- 1. Select the desired course's Course Card.
- 2. Click the **Heart** button in the toolbar.
- **3.** Assess yourself by sliding the slider to the appropriate color on the scale below each of the following areas:
- Understanding
  - Red = Lost
  - Yellow = OK
  - Green = Competent
  - Blue = Expert
- Interest
  - ◆ Red = Bored
  - Yellow = OK
  - Green = Interested
  - Blue = Very Interested
- Effort
  - Red = Slacking
  - Yellow = OK
  - Green = Trying
  - Blue = 100%
- 4. Click Update to save and share your self-assessment with your teacher.

|                              |                                                | ⊲ ଢ ♥      |
|------------------------------|------------------------------------------------|------------|
|                              | 8/14/19 - 11/1/19 (2 months i                  | remaining) |
| 6 the Math                   | Self assessment - Math 1 A - AE 19-20 97.14%   | L 🕑        |
| <sup>1</sup> ⁄4.3 3          | Understanding                                  | - 8%       |
| Higher or Lesser             | ок                                             | -          |
| Module 1 Synchron<br>Up next | Interest                                       |            |
| Q Search                     | Interested                                     |            |
| ✓ ➢ Resources                | Effort                                         |            |
| Materia                      | Trying                                         |            |
| E Learnir                    | Last updated: 8/23/19, 2:29 PM CANCEL UPDATE 4 |            |
| Getting :                    | Started                                        |            |

## **Previewing "For Me" Activities**

A For Me activity is an activity a teacher assigns to a student or groups of students to provide extra remediation or enrichment.

The most direct way to access For Me activities is to:

- 1. Open the **Grades 1** tool from the main menu or course card on the home page.
- 2. From the main menu, select the course you want and click on the Grades option.
- 3. Click on the For Me tab on the Grades screen. From For Me, select the title of the personalized activity you want to review.

| GRADES        | DASHBOARD  | FOR ME | WHAT IF | ACTIVITY |
|---------------|------------|--------|---------|----------|
| Title         |            |        |         | Name     |
| Words and Pic | Smith, Pam |        |         |          |

### Taking Notes in a Course

Buzz lets you create notes and attach them to courses, folders, and activities. After creating notes, you can return, review and edit them at any time. These notes are intended for personal use, and only you can access them.

To create a note:

- 1. Open the **Course Home** and select the folder or activity to which you want to attach the note. If you want to create a course note, don't select a folder or activity.
- 2. Click the Notes icon next to Help.
- **3.** Click the plus (+) sign, enter the note as plain text in the window that appears, and **Save**. Use hashtags with terms that you want to be easily searched. For example, you could use #Marine Life to quickly find all notes related to that folder.

The note is saved and attached to the specific activity, folder, or course where it was created. In this example, it's attached to a folder called Week 1: Polygons.

To access the note later, you can reopen this activity or click Go to all notes and find it.

| X Week 1: Po                | lygons<br>netry Current       |
|-----------------------------|-------------------------------|
| Jump to: COURSE LINKS       |                               |
| Week 1: Polygons - Activiti | es GO TO ALL NOTES X          |
| Q Search                    |                               |
| Test                        |                               |
| Test discussion             | Review Group 3's submissions. |
| 5 Test blog                 | 3                             |
| Test wiki                   | CANCEL SAVE                   |

## Viewing Course Performance

## **Viewing Your Performance Across all Courses**

The **Grades** tool enables you to track grades, activities, objective mastery, and badges earned.

To view your progress, open the **Grades** tool from the top section of the **Main Menu**.

| • | ♠        | Student App   |
|---|----------|---------------|
|   | ւհ       | Grades        |
|   | G        | Notes         |
|   |          | Communication |
|   | <b>—</b> | Calendar      |

If you are enrolled in multiple courses, Buzz shows you an overview of your progress in all of your courses and past courses, including:

- Your self-assessment heart indicator for each course, filling this out notifies your teacher how you are feeling about the course.
- Your overall score.
- Your overall progress on completing gradable activities.
- Your overall progress on completing all activities.

| ≡ Grades                            |                |        |                    |                     | ē | ••• | ?          | Pam Jr<br>Smith |
|-------------------------------------|----------------|--------|--------------------|---------------------|---|-----|------------|-----------------|
| Course                              |                | Score  | Teacher(s)         | Progress (gradable) |   |     | Progress ( | all activities) |
| Language Arts 1 A<br>MASTER (AE-CCS | x - AE<br>S) ♥ | 100%   | Elementary Teacher | 1%                  |   |     | 1          | 5%              |
| Language Arts 4 A<br>MASTER (AE-CCS | s)             | 87.25% | Elementary Teacher | 7%                  |   |     |            | 9%              |
| Math 5 A - AE MAS<br>(AE-CCSS)      | STER 🗢         | 80.83% | Elementary Teacher | 6%                  |   |     |            | 8%              |
| Science 4 A - AE M<br>(AE-NGSS)     |                | 100%   | Elementary Teacher | 5%                  |   |     |            | 8%              |
| Social Studies 5 A<br>MASTER (AE)   | - AE           | 78.57% | Elementary Teacher | 7%                  |   |     |            | 9%              |

The toolbar on this screen allows you to:

- 1. Print the summary.
- 2. Modify what is displayed in the table using **Options**; click the column headers to sort the data by that category. The column options include:
  - The course **Picture**
  - Enrollment Start Date
  - Enrollment End Date
  - Days Left in the course
  - Self-Assessment
  - Score
  - Teacher(s)
  - Progress on gradable activities
  - Progress on all activities

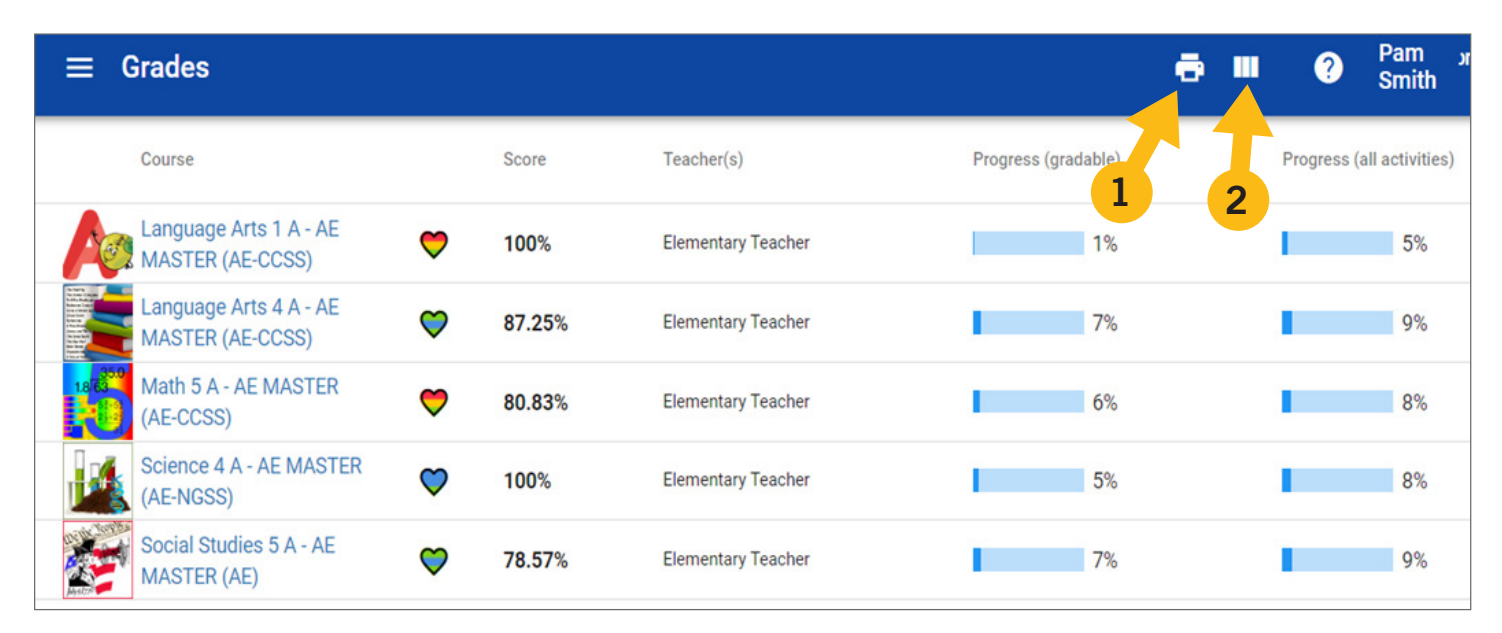

## View Your Performance in an Individual Course

To view detailed progress in a course, select the course from the Main Menu and click Grades. Here, you find:

- The **Grades** view displays detailed progress information. If the course uses periods and/or categories, you can choose to view the information organized by Periods and Categories or Syllabus Order. From this view, you can also print your grades. The detailed progress information includes:
  - The course's teacher(s) (if set up to show it).
  - How many days are left in the course (and an alert when it's almost over if set up for it).
  - Your overall percentage.
  - Your percentage of completed gradable activities, overall activities, and quizzes.
- The due date, submission date, status, and your individual score on every graded activity.
- The **Dashboard** view shows the student info card.
- The For Me view, which displays any activities you've created or chosen for yourself as well as activities your teacher has created specifically for you.
- The What If view, which helps you calculate possible grade outcomes.
- The Activity view, which displays each activity you've worked in, when you started working on it, and how long you've spent in it.
- The Objective Mastery view, which displays each learning objective, each aligned activity, and how well you seem to be mastering those objectives.
  - Note: This tab does not appear if the course author has not defined objectives for the course. Contact your teacher if you should have access to this tab, but it doesn't appear.
- The **Badges** view, which displays any awards you've earned.
- The **Settings** view (available only for continuous enrollment courses), which lets you change the course's end date that Buzz uses to schedule activity due dates.

| <  | GRADES                                                                                         | DASHBOARD | FOR ME        | WHAT IF        | ACT   | Ίνιτγ            | OBJECTIVE      | E MASTERY       |  |  |
|----|------------------------------------------------------------------------------------------------|-----------|---------------|----------------|-------|------------------|----------------|-----------------|--|--|
|    |                                                                                                | GRADI     | NG CATEGORIES | SYLLABUS ORDER |       |                  |                |                 |  |  |
|    | Score: 87.25%                                                                                  |           |               |                |       |                  |                |                 |  |  |
|    | Teachers: Elementary Teacher<br>Schedule: Jul 16, 2018 - Jul 16, 2019 (6 months remaining)     |           |               |                |       |                  |                |                 |  |  |
|    | 7.33% of gradable activities completed (8 of 109)9.83% of all activities completed (18 of 183) |           |               |                |       |                  |                |                 |  |  |
| Pa | rticipation 100%                                                                               |           |               |                |       |                  |                |                 |  |  |
|    | Activity                                                                                       |           | Location      |                | Score | Status           | Submitted date | Target due date |  |  |
|    | About Me Quiz                                                                                  |           | Resources     |                | 100%  | $\checkmark\Box$ | ©Aug 12, 2018  | Jul 20, 2018    |  |  |

## Student Tools

The Speechstream tool shows up as a gray cross in the right side while in a lesson. This tool will provide the students with many tools to help them understand content.

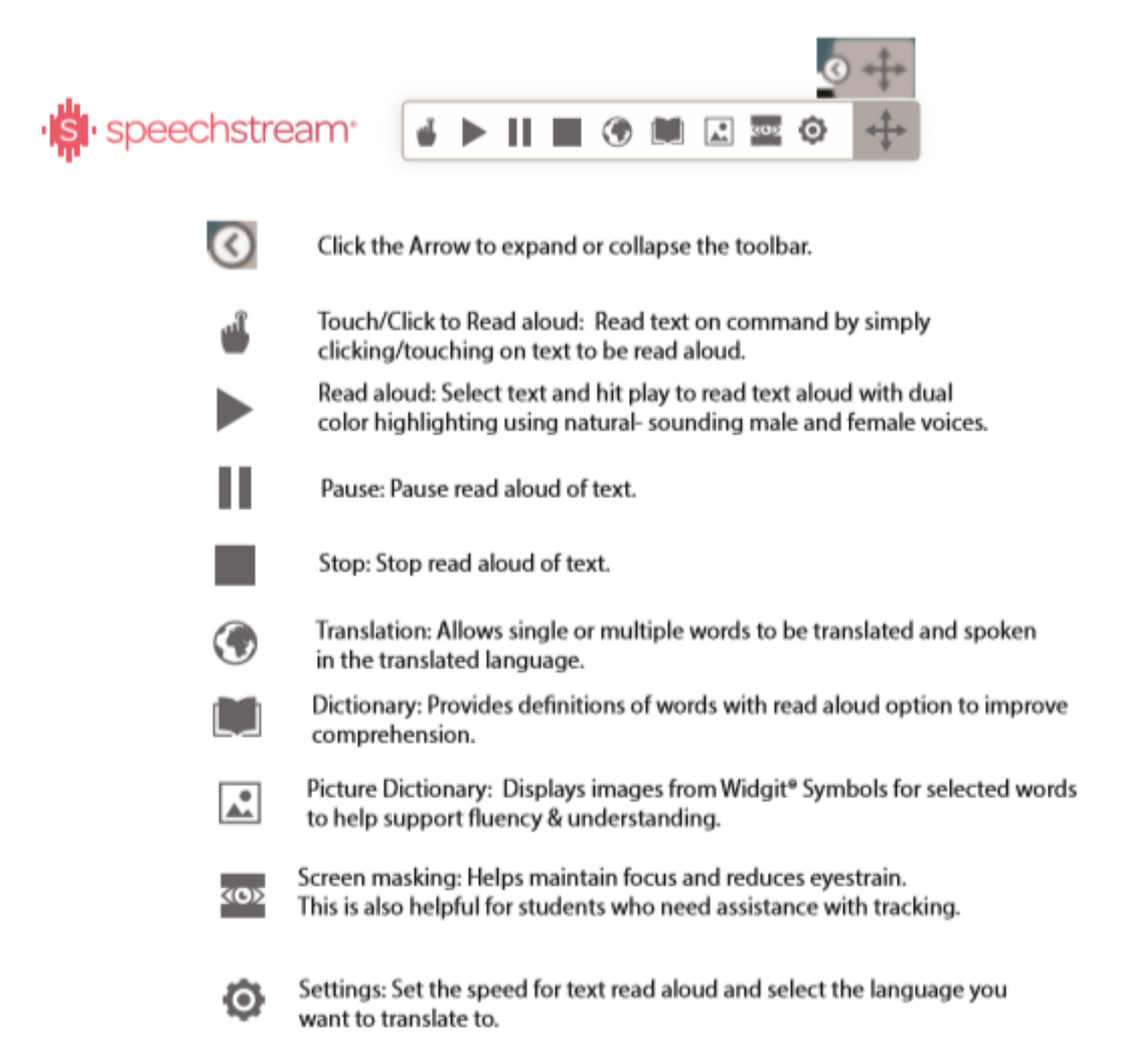

## Notes

| <br> |
|------|
| <br> |
| <br> |
|      |
|      |
|      |
|      |
| <br> |
| <br> |
| <br> |
| <br> |
|      |
|      |
|      |
| <br> |
| <br> |
|      |
|      |
|      |
|      |
|      |
| <br> |
| <br> |
|      |
| <br> |
|      |
|      |
|      |
| <br> |
|      |
| <br> |
|      |
|      |
| _    |

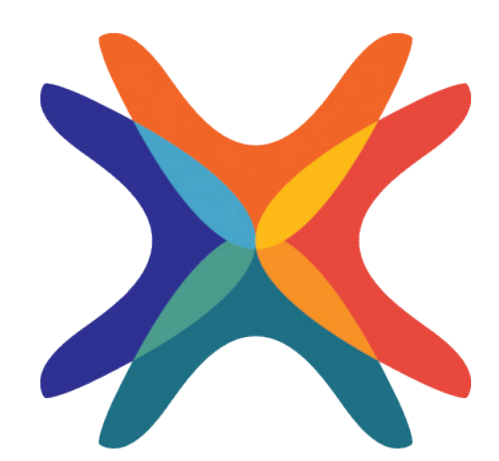

www.edgenuity.com